## અમદાવાદ શહેરી વિકાસ સત્તામંડળ

## વપરાશકર્તા માર્ગદર્શિકા

# ઔડા ઓડીટોરીયમ અને બેન્કવેટ હ્રોલ ઓનલાઇન બુકીંગ અરજી

🜀 www.auda.org.in - Google Sean 🗙 🕂 ٥ v X 🔹 google.com/search?q=www.auda.org.in&sca\_esv=a13528ef9c2e8fbb&rtz=1C1GCEU\_en-GBIN1040IN1040&sxsrf=AE3TifMX6RCI6-zhbimPhGnjddPrJqNX-g%3A1751870165772&ei=1WpraL76LuSSseMP-57soAo&oq=WWW.&gs\_1p=Egxnd3Mtd2I6LXNIcnAi... 🛠 Û 0 х 🌷 🤅 🔍 Google www.auda.org.in \*\*\* .0 All News Images Videos Short videos Shopping Forums : More Tools Results for Ahmedabad, Gujarat 380004 🧕 Use precise location www.auda.org.in ને ગુગલમાં સર્ચ કરીને ઔડાની વેબસાઇટ ખોલો. Ahmedabad Urban Development Authority (AUDA) 0 https://www.auda.org.in AUDA | Ahmedabad Urban Development Authority Ahmedabad Urban Development Authority Established on February 1st 1978, The main objective of the formation of AUDA was to implement long-term urban development .... Affordable Housing Scheme ... info-auda@gujarat.gov.in | +91-79-27545051 - 54. Language ... **TP** Scheme 5 TP Scheme First town planning act was implemented in 1915 ... પ્રધાનમંત્રી આવાસ યોજના ... auda.org.in. N. N. Page 2. YTIROHTUATI/EMSOJEVEC ... Auda plot booking facility > How It Works - Find Good Plots - Select the Plots - Check the ... Contact Us > Contact, Phone: +91-79-27545051 - 54, Fax: +91-79-27545061, E ...

More results from auda.org.in »

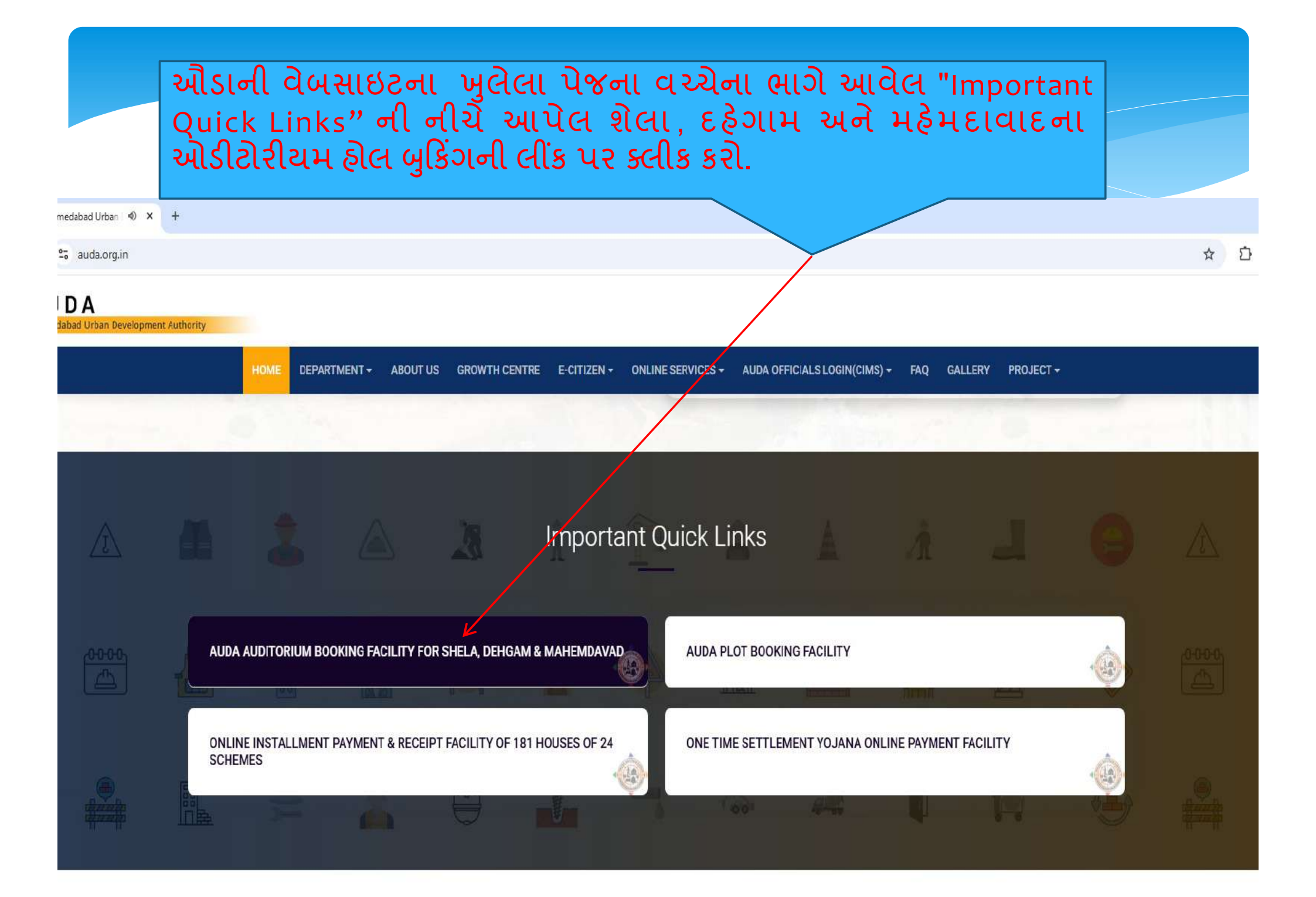

### બુકીંગની અરજી કરવા માટે Registration Menu પર કલીક કરો.

Sign In

Home About Hall Booking Contact

Registration

### Ahmedabad Urban Development Authority

Book Now

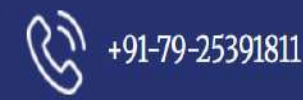

### બુકીંગ કરવા માટે Sign Up કરવા માટે માંગેલ આપની તમામ વિગતો ફરજીયાત ભરવી.

| D A<br>abad Urban Development Authority | Home | About    | Hall Booking | Contact | Sign In |
|-----------------------------------------|------|----------|--------------|---------|---------|
| Sign Up                                 |      |          |              |         |         |
| Full Name                               |      |          |              |         |         |
| Kashyap Patel                           |      |          |              |         |         |
| Email Address                           |      |          |              |         |         |
| kashyap@gmail.com                       |      |          |              |         |         |
| Mobile Number                           |      |          |              |         |         |
| 99133XXXXX                              |      |          |              |         |         |
| Address                                 |      |          |              |         |         |
| Ahmedabad                               |      |          | ્તમ          | ામ્     |         |
| State                                   |      |          | / विद्       | ગતી 🔿   |         |
| Gujarat                                 |      |          | ભયો          | બાદ     |         |
| City                                    |      |          | "Reg         | ister"  |         |
| Ahmedabad                               |      |          | બટન          | નપર /   |         |
|                                         |      | Register | ક્લીક        | ક કરી.  |         |

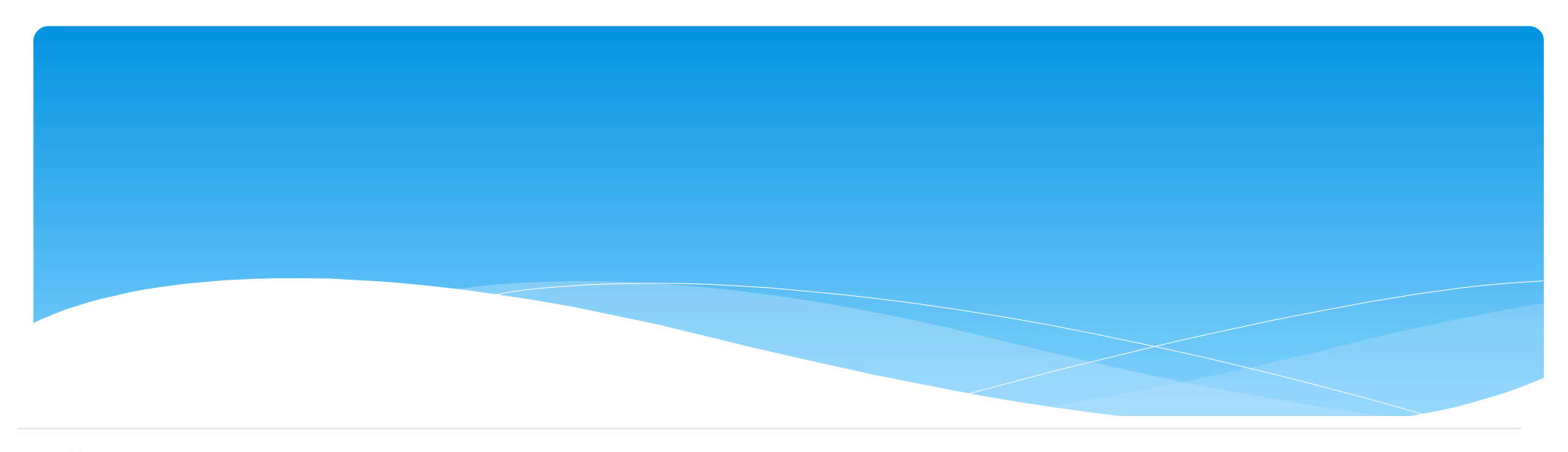

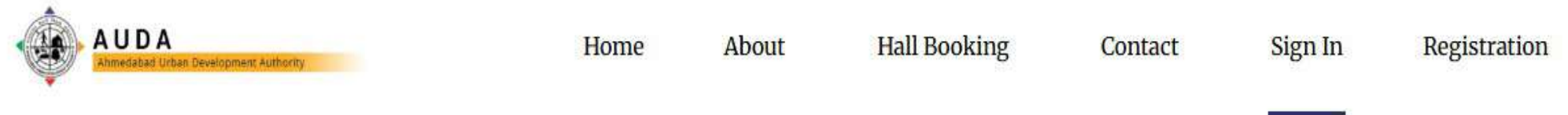

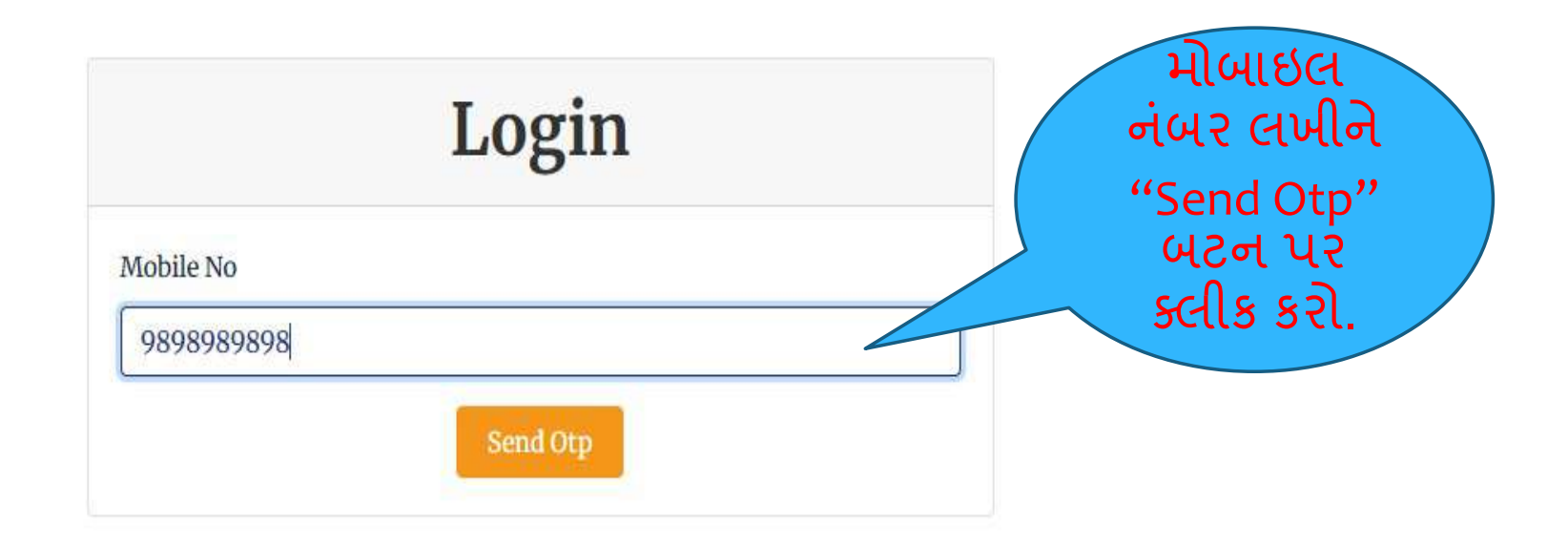

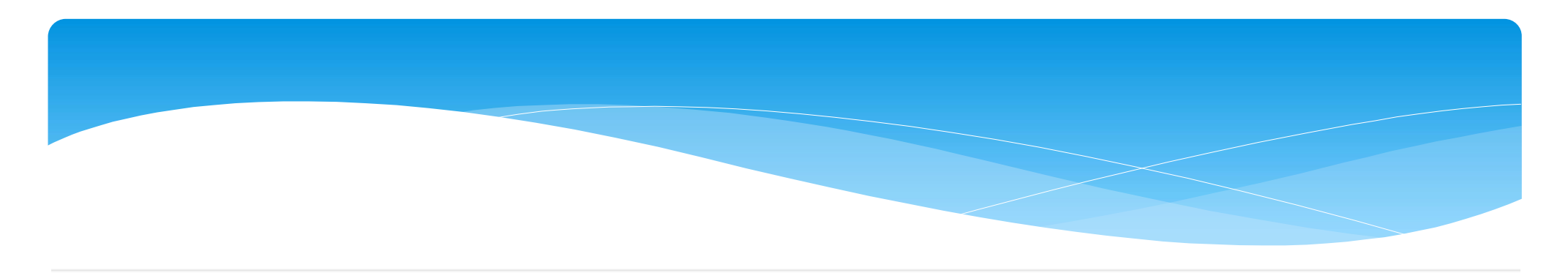

About

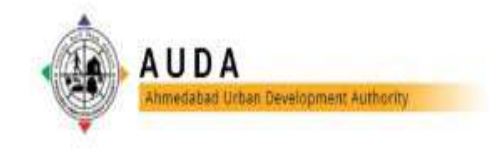

Home

Hall

Hall Booking Contact

Sign In

Registration

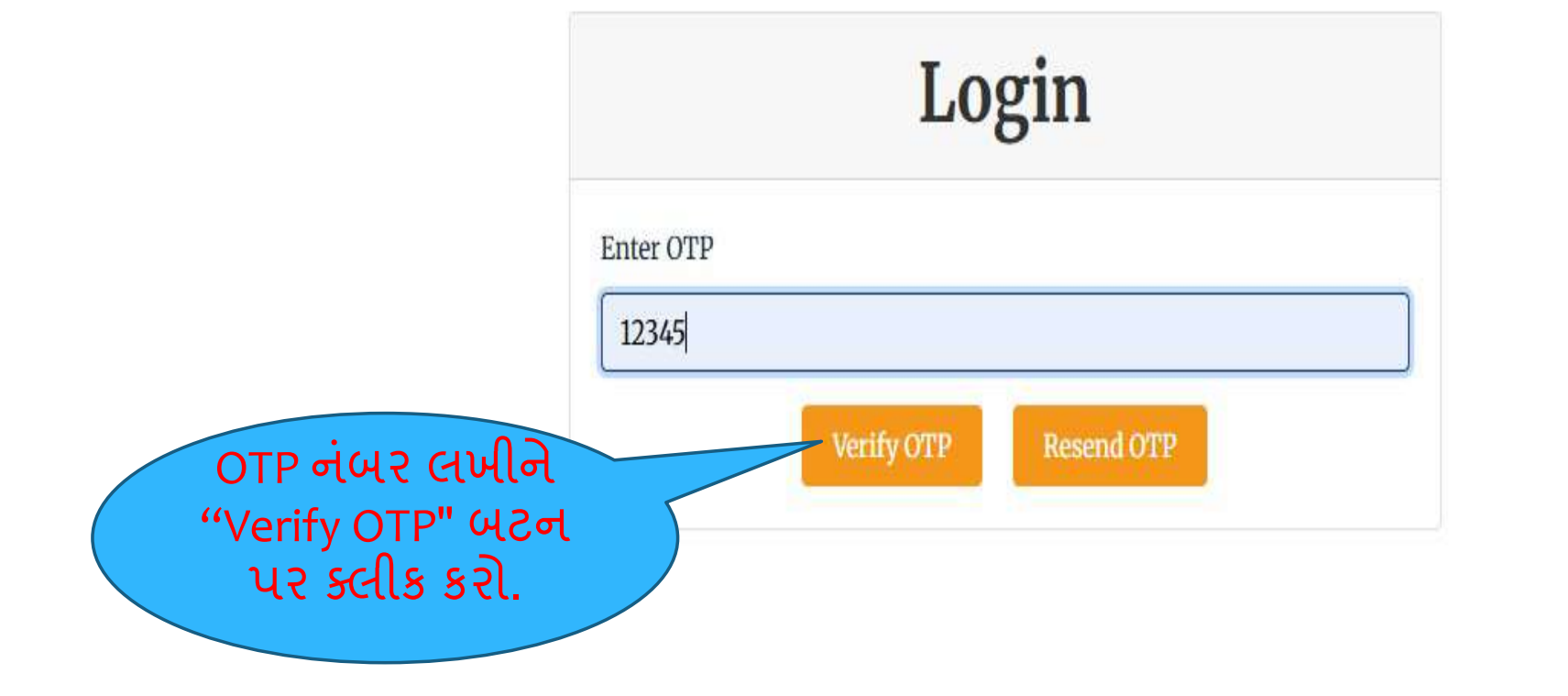

### બુકીંગની અરજી કરવા "Hall Booking" Menu પર કલીક કરો.

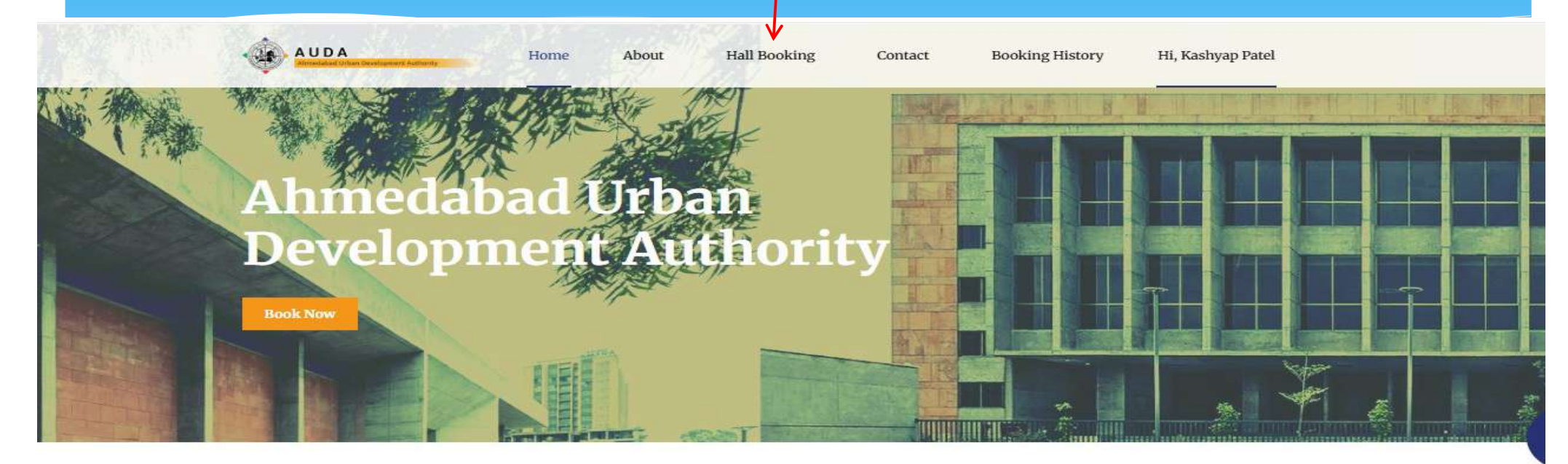

### **Booking Process**

#### **Find Hall**

Discover the ideal venue effortlessly.

#### Select Hall

Choose the perfect space that suits your needs.

#### Check the dates

Easily check and secure your preferred dates.

#### Make a Reservation

Secure your chosen hall with a simple reservation process.

#### Make a token Payment

Confirm your booking with ease by making a token payment.

#### Make a Final Payment

Finalize your reservation effortlessly.

### જે હ્રોલની પસંદગી કરવી હોય તે હ્રોલના બટન પર કલીક કરો.

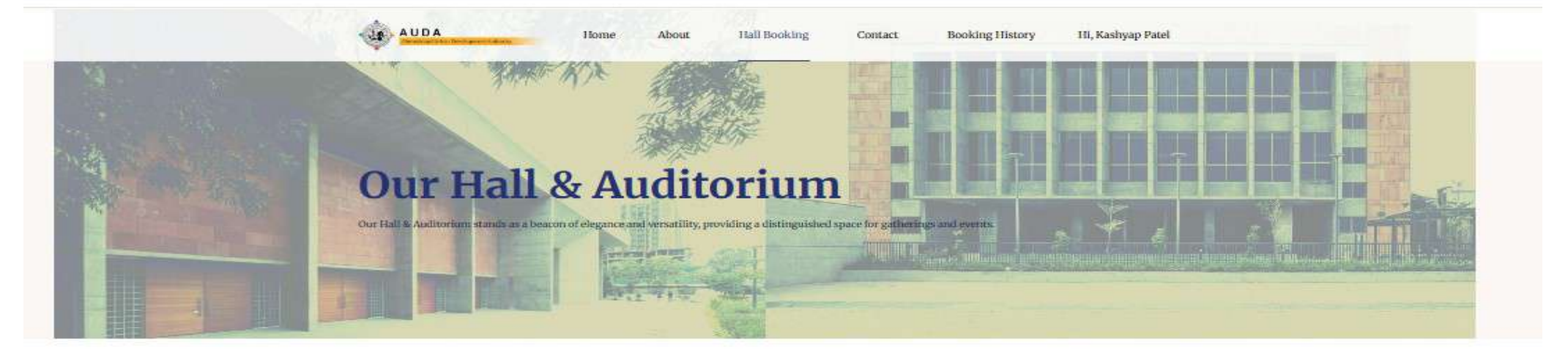

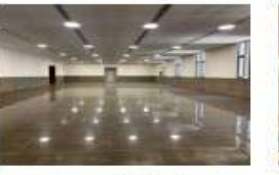

Banquet Hall (AC) AND Multi Purpose Hall(AC) (Shela)

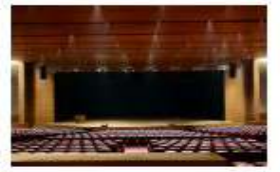

Auditorium (AC) (Shela) Auditorium (AC) for Shela Scheme

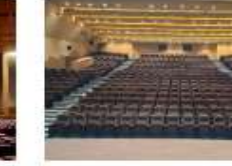

Auditorium (AC) (Dehgam) Auditorium (AC) for Dehgam Scheme

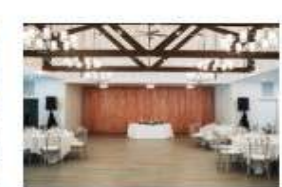

C) Banquet (Dehgam

Banquet Hall (Dehgam) Banquet Hall for Dehgam Scherne

Banquet Hall (AC) AND Multi Purpose Hall(AC) for Shela Scheme

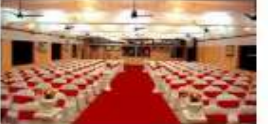

#### Auditorium (E Mahmadavad)

Auditorium (E Mahmadavad) -Pujya Ravishankar Maharaj Hall

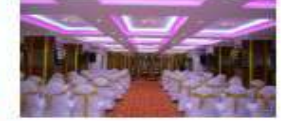

Banquet Hall (E Mahmadavad) Banquet Hall (E Mahmadavad) -Pujya Ravishankar Mahmaj Hall

### આપના દ્વારા પસંદ કરેલ હોલનો ફોટો અને તેની અન્ય વિગતો જોઇ લેવી.

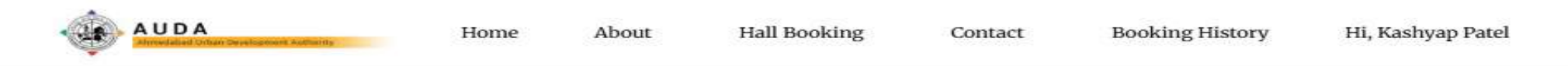

#### Banquet Hall (AC) AND Multi Purpose Hall(AC) (Shela) -1

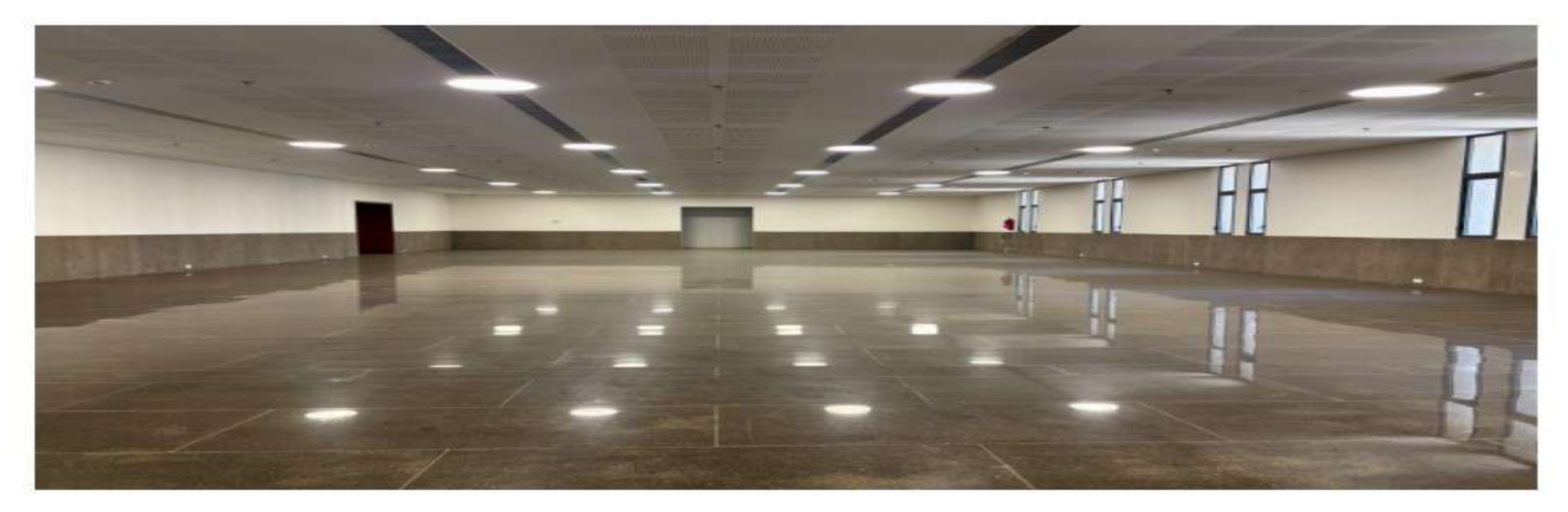

| Banquet Hall (AC) AND Multi Purpose Hall(AC) (Shela) |                                                               |  |  |  |
|------------------------------------------------------|---------------------------------------------------------------|--|--|--|
| Hall Name                                            | Banquet Hall (AC) AND Multi Purpose Hall(AC) (Shela)          |  |  |  |
| Description                                          | Banquet Hall (AC) AND Multi Purpose Hall(AC) for Shela Scheme |  |  |  |
| People Capacity                                      | 500                                                           |  |  |  |
| Area (Sqmt)                                          | 800                                                           |  |  |  |
| Address                                              | 456 Elm Avenue, Ahmedabad, Gujarat 380001, India              |  |  |  |

### જરૂરીયાત મુજબના હોલના બુકીંગ માટેનો સમય પસંદ કરો.

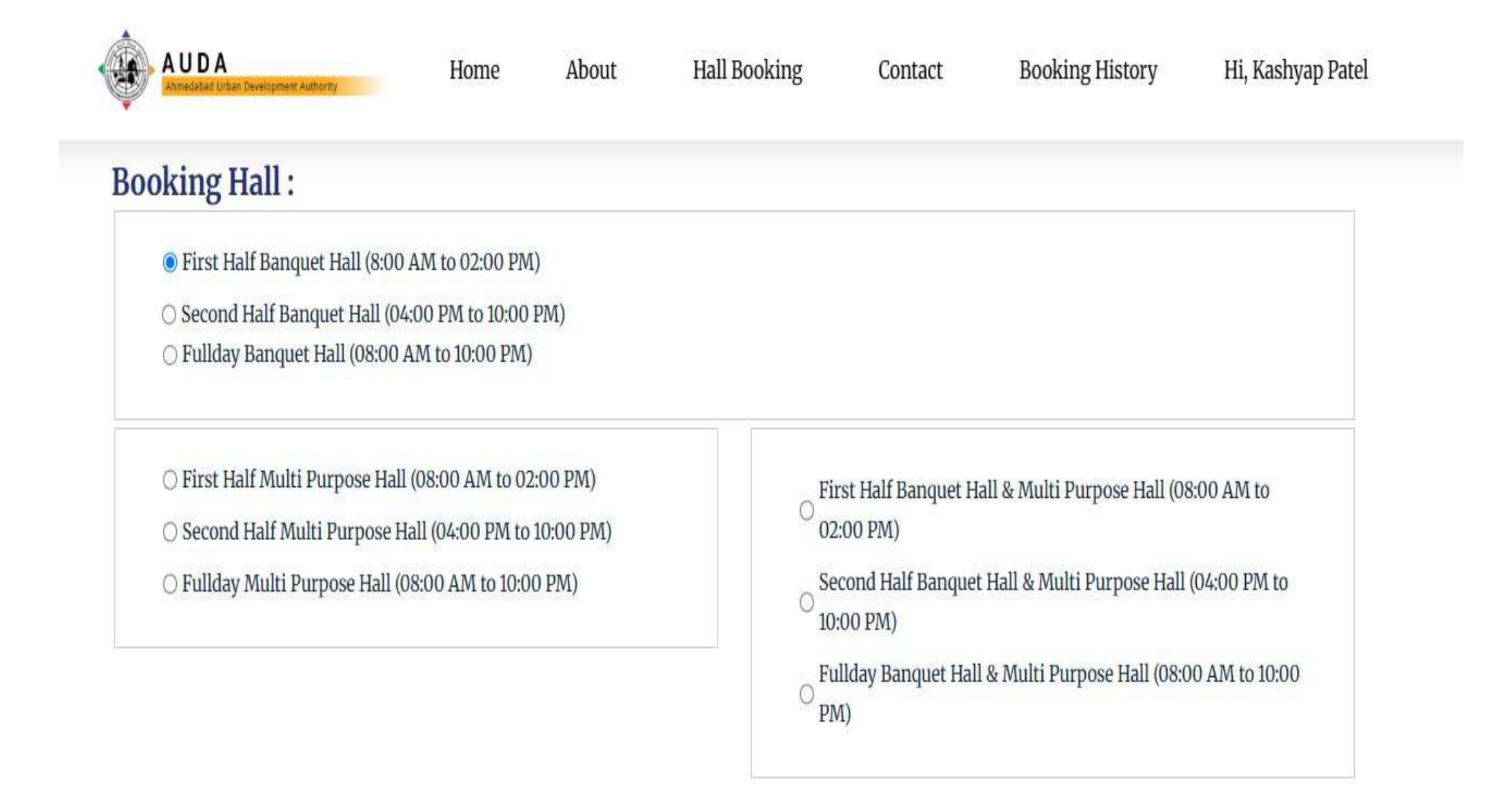

### તારીખની પસંદગી કરો.

| AUDA<br>Ahmedabad Urban Development Authority | Home | About | Hall Booking | Contact | Booking History | Hi, Kashyap Patel |
|-----------------------------------------------|------|-------|--------------|---------|-----------------|-------------------|
|                                               |      |       |              |         |                 |                   |

#### **Booking Calendar**:

| )25      | May 20              |                            |                            |                            |                            | oday                       | Previous Next T            |
|----------|---------------------|----------------------------|----------------------------|----------------------------|----------------------------|----------------------------|----------------------------|
|          | SATURDAY            | FRIDAY                     | THURSDAY                   | WEDNESDAY                  | TUESDAY                    | MONDAY                     | SUNDAY                     |
| 3        |                     | 2                          | May 1                      |                            |                            |                            |                            |
| 10<br>HB | Available Date - Fl | 9<br>Available Date - FHB  | 8<br>Available Date - FHB  | 7<br>Available Date – FHB  | 6<br>Available Date – FHB  | 5                          | 4                          |
| 17<br>AB | Available Date - Fl | 16<br>Available Date - FHB | 15<br>Available Date - FHB | 14<br>Available Date - FHB | 13<br>Available Date - FHB | 12<br>Available Date - FHB | 11<br>Available Date - FHB |
| 24<br>HB | Available Date – Fl | 23<br>Available Date - FHB | 22<br>Available Date - FHB | 21<br>Available Date - FHB | 20<br>Available Date – FHB | 19<br>Available Date - FHB | 18<br>Available Date - FHB |
| 31<br>HB | Available Date - Fl | 30<br>Available Date - FHB | 29<br>Available Date - FHB | 28<br>Available Date - FHB | 27<br>Available Date - FHB | 26<br>Available Date - FHB | 25<br>Available Date - FHB |

બુકીંગ કરવા માટે "Purpose" અને "Booking Days" પસંદ કરીને આપનું એક ફોટો આઇડી અપલોડ કરો. ત્યારબાદ આપની બેંકની વિગતો ભરીને ""Submit" બટન પર ક્લીક કરવું.

| Booking From Date                                                       | Booking to Date           |
|-------------------------------------------------------------------------|---------------------------|
| 14-05-2025                                                              | 14-05-2025                |
| Purpose*                                                                | Booking Days              |
| All use -                                                               | 1                         |
| Booking Type*                                                           |                           |
| 1st Half Banquet Hall                                                   |                           |
| Booking Price Details                                                   |                           |
| ooking Amount                                                           | 25000                     |
| Deposit Amount                                                          | 50000                     |
| leaning Charge                                                          | 5000                      |
| ecurity Charge                                                          | 1750                      |
| CST Amount                                                              | 1000                      |
| GST Amount                                                              | 2858                      |
| Potal Amount<br>Joload Id Proof (Maximum Size Is 1MB and only ipg/png/t | 88466<br>odf are allowed* |
| Chasse File TEST off                                                    |                           |
| Choose File TEST.put                                                    | IFSC Code *               |
| HDFC BANK                                                               | HDFC0000006               |
| Account Number *                                                        | Confirm Account Number *  |
| 123456                                                                  | 123456                    |
| Branch*                                                                 |                           |
|                                                                         |                           |

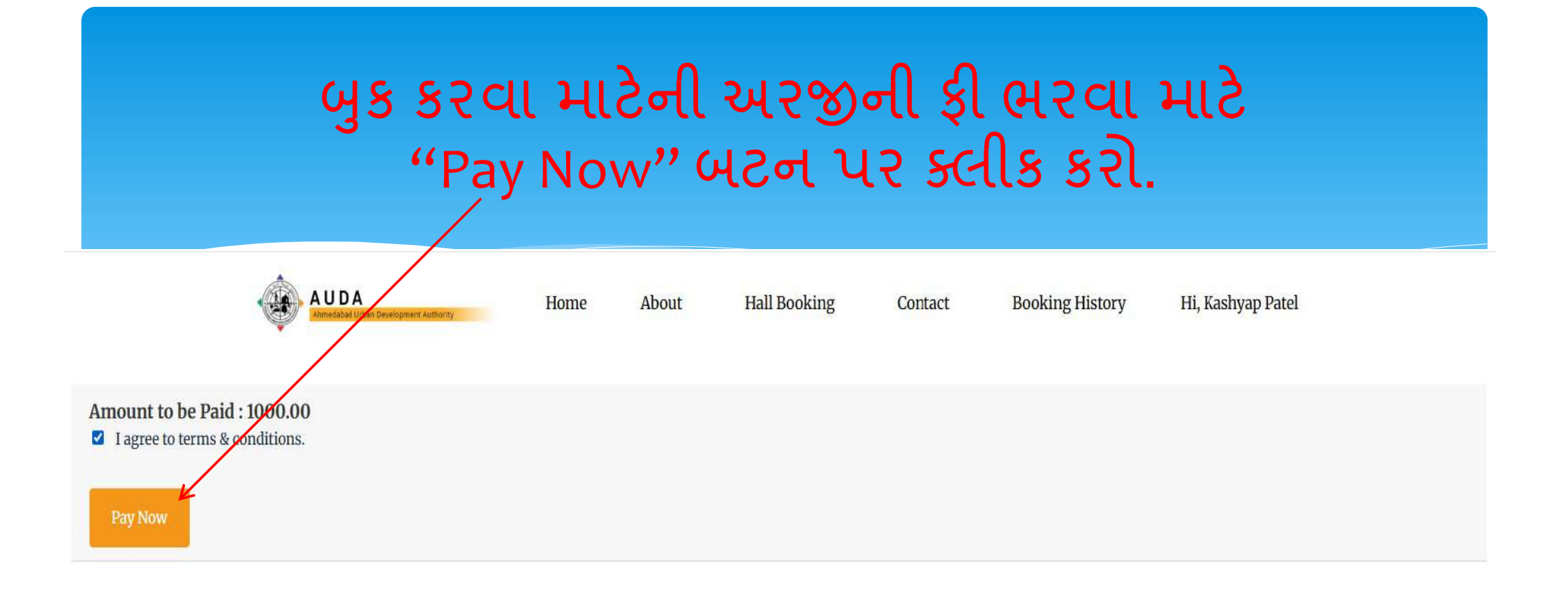

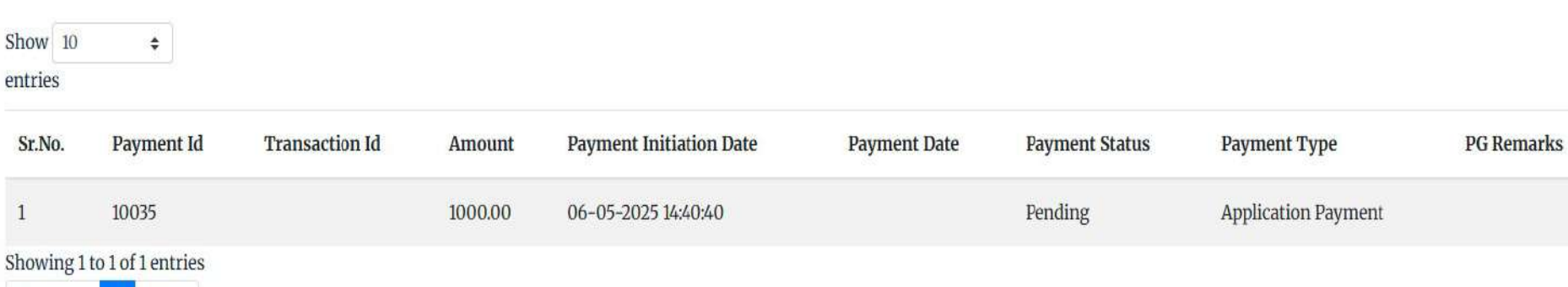

Action

Previous 1 Next

### અરજી ફી ના ચુકવણાં માટે ઉપલબ્ધ પૈકીની આપને અનુકુળ પધ્ધતિથી ચુકવણું કરો.

### AHMEDABAD URBAN DEVELOPMENT AUTHORITY

#### Transaction times out in 13:47 mins

English

~

#### **Payment Information** Credit Card All Other Banks Debit Cards Avenues Test for New TC ~ Note We will redirect you to the bank you have chosen Net Banking above. Once the bank verifies your net banking credentials, we will proceed with your payment. Wallet I agree with the Privacy Policy by proceeding with this only. payment. UPI INR 1000.00 (Total Amount Payable) Make Payment Cancel

| Order #:     | KAUDAHB10035 |
|--------------|--------------|
| Order Amount | 1000.00      |
| Total Amount | INR 1000.00  |

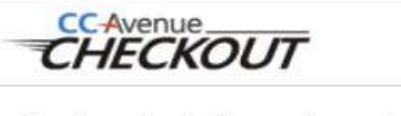

Checkout login for registered users only.

Enter Username

Enter Password

Forgot Password?

### "Send Response" બટન પર કલીક કરો.

### CC Avenue

| Payment Option | OPTNBK         |  |  |
|----------------|----------------|--|--|
| Transaction ID | 314012934570   |  |  |
| Merchant Code  | NewTC1234      |  |  |
| Amount         | 1000.00        |  |  |
| Currency       | INR            |  |  |
| Reference No   | bs7ce5268c37cd |  |  |
| Status         | Success v      |  |  |
|                |                |  |  |

Send Response >

### બુકીંગ માટે ભરેલ વિગતોની અરજી મેળવવા માટે "Download" બટન પર કલીક કરો.

| Registration Details /નોંધણી વિગતો                   |                                                   |  |  |  |  |
|------------------------------------------------------|---------------------------------------------------|--|--|--|--|
| Full Name /પૂરું નામ                                 | Mobile Number / મોબાઇલ નંબર                       |  |  |  |  |
| Kashyap Patel                                        | 9913345536                                        |  |  |  |  |
| Email / ઈમેલ                                         | Address / સરનામું                                 |  |  |  |  |
| kashyap@procure247.com                               | Ahmedabad                                         |  |  |  |  |
| City / શહેર                                          | State / રાજ્ય                                     |  |  |  |  |
| Ahmedabad                                            | Gujarat                                           |  |  |  |  |
| Booking Details / બુકિંગ વિગતો                       |                                                   |  |  |  |  |
| Hall Name / ਜਾਮ                                      | Purpose Name / હેતુનું નામ                        |  |  |  |  |
| Banquet Hall (AC) AND Multi Purpose Hall(AC) (Shela) | All use                                           |  |  |  |  |
| Booking From Date / તારીખથી બુકિંગ                   | Booking To Date / તારીખ સુધી બુકિંગ               |  |  |  |  |
| 14-05-2025                                           | 14-05-2025                                        |  |  |  |  |
| Booking Days / બુકિંગ દિવસો                          | Application Payment Status / બુકિંગ ચુકવણી સ્થિતિ |  |  |  |  |
| 1                                                    | Success                                           |  |  |  |  |
| Total Payment Status / કુલ ચુકવણી સ્થિતિ             |                                                   |  |  |  |  |
| Pending                                              |                                                   |  |  |  |  |
| <b>G D D</b>                                         |                                                   |  |  |  |  |

#### Bank Details / બેંકની વિગત

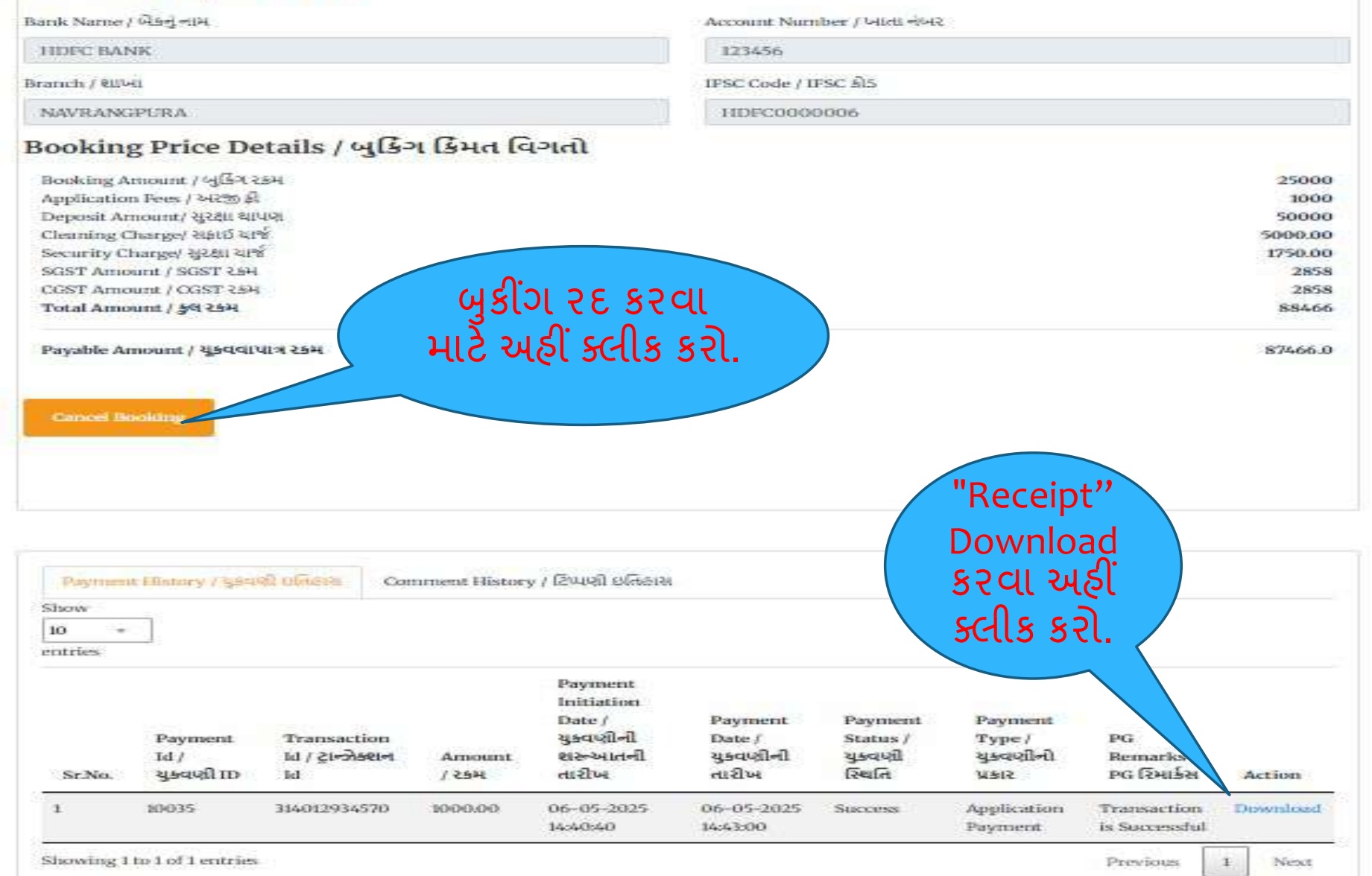

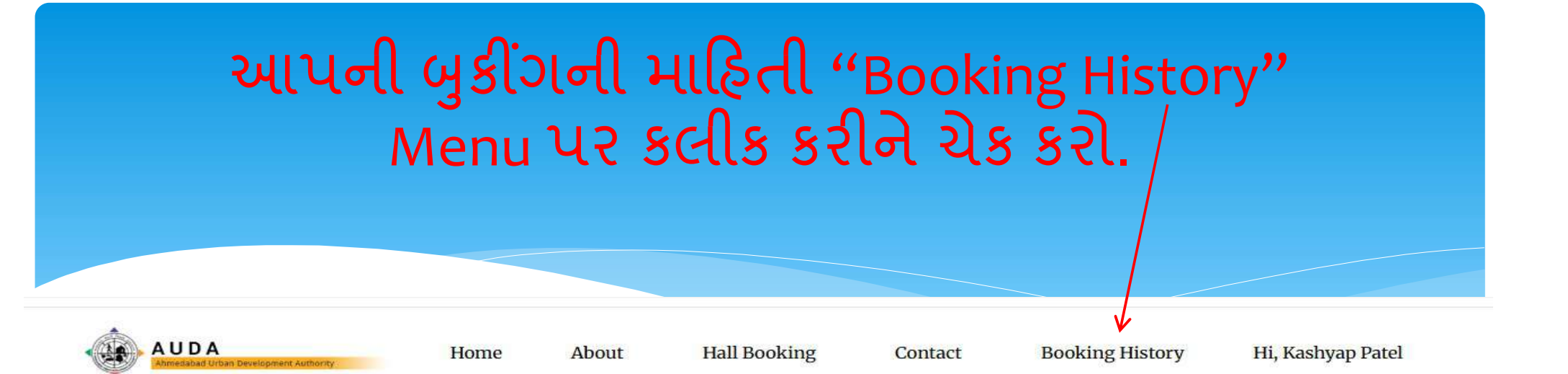

### **Booking History**

| Booking History/બુકિંગ<br>ઇતિહાસ | Booking Details/બુકિંગ<br>વિગતો                                                                   | Booking<br>From/<br>બુકિંગ થી | Booking<br>To/ બુકિંગ<br>સુધી | Booking<br>Status/<br>બુકિંગ સ્થિતિ | Booking<br>Payment<br>Status/ બુકિંગ<br>ચુકવણી સ્થિતિ | Total<br>Payment<br>Status/ કુલ<br>ચુકવણી સ્થિતિ | Action /ક્રિયા |
|----------------------------------|---------------------------------------------------------------------------------------------------|-------------------------------|-------------------------------|-------------------------------------|-------------------------------------------------------|--------------------------------------------------|----------------|
|                                  | Banquet Hall (AC) AND Multi<br>Purpose Hall(AC) (Shela)<br>Purpose - All use<br>Amount - 88466.00 | 14-05-2025                    | 14-05-<br>2025                | Pending                             | Success                                               | Pending                                          | View           |
|                                  | Auditorium (AC) (Shela)<br>Purpose - All use<br>Amount - 170030.00                                | 07-04-<br>2025                | 07-04-<br>2025                | Approve                             | Success                                               | Success                                          | View           |